## **Cornelsen - Anleitung**

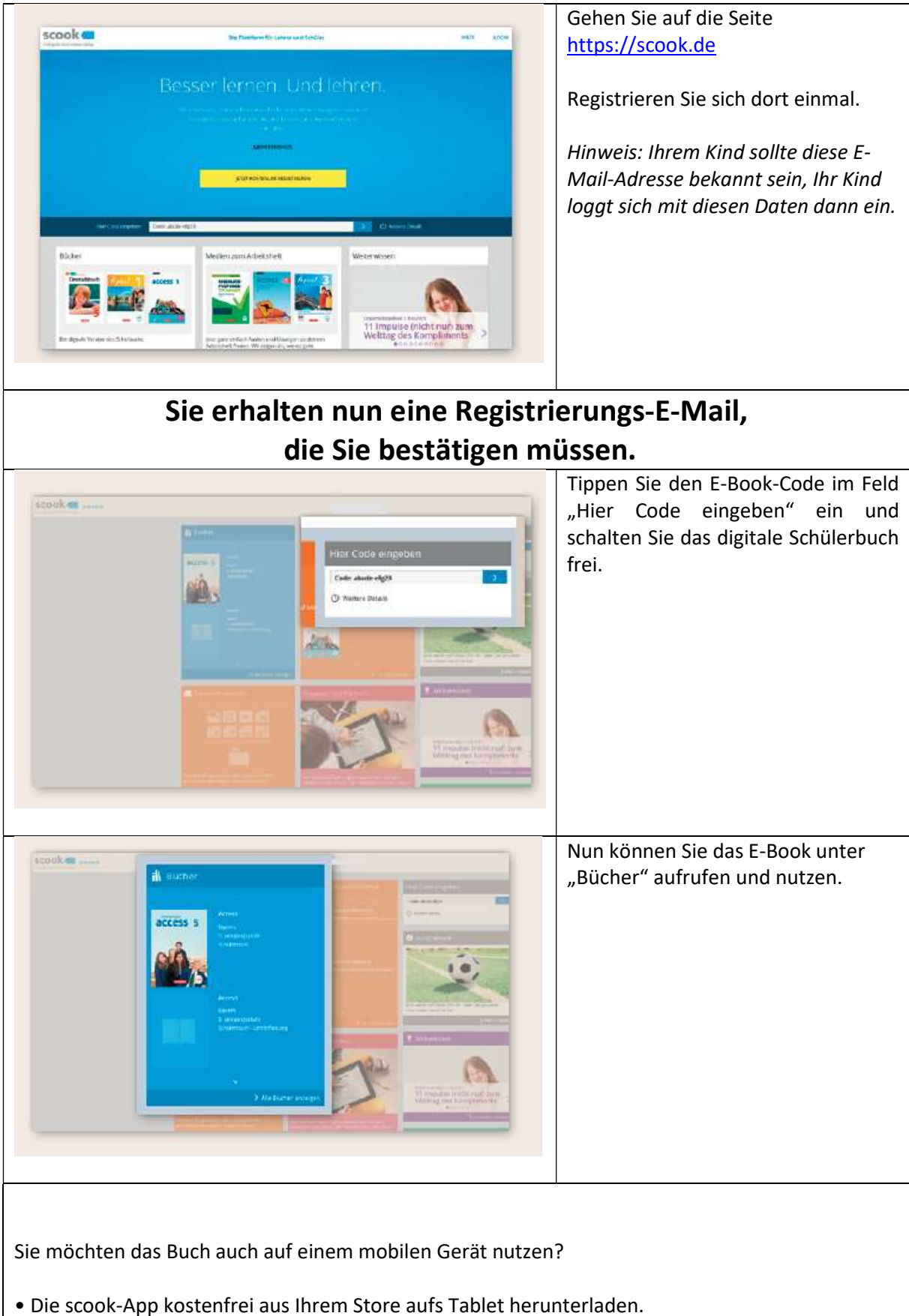

- Die scook-App öffnen und mit Ihren Nutzerdaten für scook. de anmelden.
- Im Menu auf "Bücherliste aktualisieren" tippen.
- Ihr E-Book wahlweise online oder auch offline nutzen.